# ANALYZÁTOR AMINOKYSELIN AAA400

Návod k programu ChromuLan

11. prosince 2001

| Výrobce                               | : | INGOS                               |
|---------------------------------------|---|-------------------------------------|
| Vývoj a konstrukce<br>Chemický systém | : | PiKRON<br>V. Havlíček - ZMBD chemik |
|                                       |   |                                     |

Dodavatel a servis

: INGOS s.r.o. K Nouzovu 2090 14316 PRAHA 4 Tel: 02/4097683 02/4097692 Fax: 02/4097685 e-mail:ingos@tnet.cz www.ingos.cz

# ÚVOD

ŘÍZENÍ

VYHODNOCOVANÍ

OBSAH

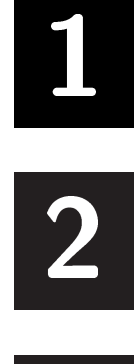

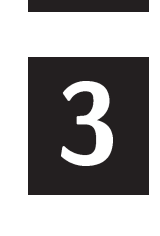

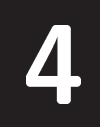

# <u>1. ÚVOD</u>

Jedná se o volně šiřitelný software pro řízení sestav přístrojů a následné vyhodnocování výsledků. Projekt je inicializován a dotován firmou PiKRON jejíž přístroje podporují komunikaci a řízení přes komunikační protokol uLAN.

- V současné době je systém vyvíjen v prostředí DELPHI pro WINDOWS NT nebo WINDOWS 2000 a předpokládá se rozšíření pro LINUX.
- Tento návod pojednává o použití programu ChromuLan pro analyzátor aminokyselin AAA 400. V tomto případě se z programu používá standardní vyhodnocování a speciální programový modul pro řízení analyzátoru aminokyselin.

| 🔐 ChromuLan v0.26                             | ×                                    |
|-----------------------------------------------|--------------------------------------|
| File Application Edit Setup Tools Window Help |                                      |
|                                               |                                      |
|                                               |                                      |
|                                               |                                      |
| 1.30                                          |                                      |
| 1.10 - 7 7 8 8 8 BUFFERS                      | Sequence 010117-1                    |
|                                               | P1 0.K.                              |
|                                               | P2 0.K.                              |
|                                               | Column O.K.                          |
| 0.50 -                                        | Reactor O.K.                         |
| 0.30 -                                        | Autosampler Idle                     |
|                                               | Datactor OK                          |
| P1 MPa P2 MPa                                 |                                      |
| D:\ULAN\DATA\Programs\h.AAP:AA Program        | G -0.0199 B -0.0158                  |
| Time [min] Column T[ Buffer Nr. AA Comm Note  |                                      |
| AA Prg.Lir 0.00 50 1 acInject pH2.60          | AAA Status Time Program Sample State |
| AA Prg.Lir 1.00 50 4 acNone pH3.00            | Beady 45.32 h Sample8 Waiting        |
| AA Prg.Lir 4.00 50 4 acZero                   |                                      |
| AA Prg.Lir 12.00 50 4 acZero 121.00           |                                      |
| AA Prg.Lir 31.00 60 2 acNone pH4.25           | Help Start Settings Sequence On/Off  |
| AA Prg.Lir 46.00 60 3 acNone +1.5NAOF         |                                      |
| AA Prg.Lir 69.00 74 3 acStartEq               | Display Program Method Graph Status  |
| AA Prg.Lir 71.00 74 6 acNone 0.2 NAOH         |                                      |
| AA Prg.Lir 76.00 74 1 acNone                  |                                      |
| AA Pra.Lirl 82.00 60 1 acH20                  |                                      |
|                                               |                                      |
| 🏭 Start 🛛 🛱 🖉 🛄 🛄 Chromulan                   | <b>EN</b> 16:41                      |

Obr. 1. ChromuLan

Program je koncipován tak, aby celé zařízení mohlo pracovat plně automaticky. V programu se nastaví sekvence, kde se každému vzorku přiřadí analytický program a vyhodnocovací metoda. Přístroj automaticky zpracuje vzorky, zajistí ekvilibraci kolony při přechodu mezi analytickými programy a výsledky automaticky vyhodnotí podle nastavené metody.

# 2. ŘÍZENÍ

Řídící modul pro AAA 400 se spustí funkcí Aplication  $\Rightarrow$  Amino Acid Analyzer. Současně

se spuštěním řídícího modulu se otevře technologické okno analyzátoru (obr. 2).

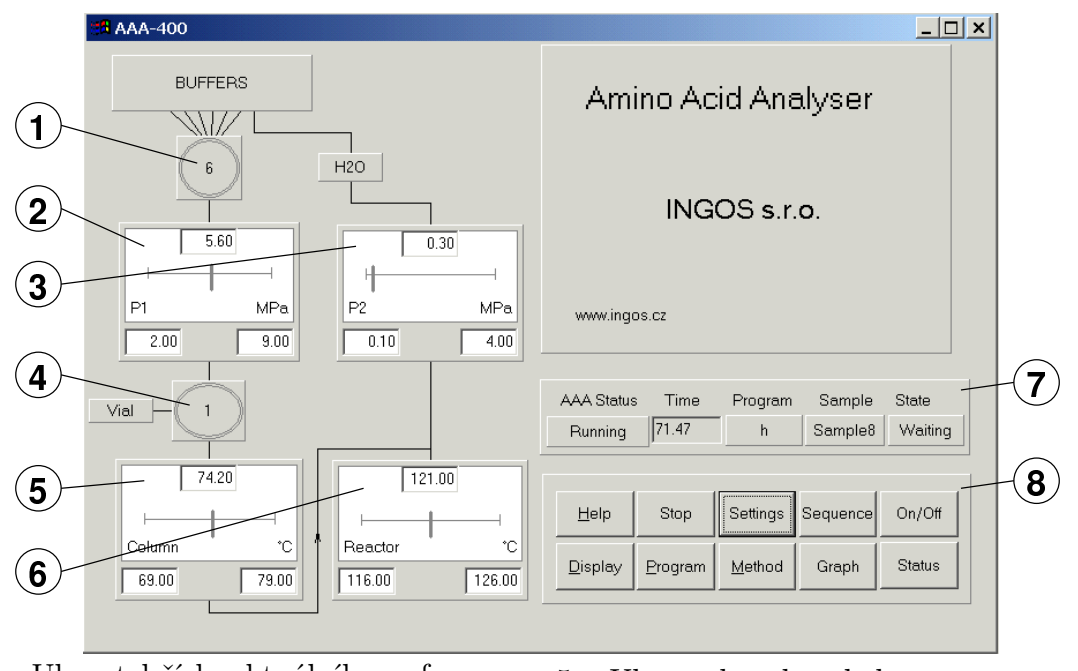

- 1. Ukazatel čísla aktuálního pufru
- 2. Ukazatel tlaku pumpy 1
- 3. Ukazatel tlaku pumpy 2
- 4. Ukazatel čísla zkumavky aktuálního vzorku
- 5. Ukazatel teploty kolony
- 6. Ukazatel teploty reaktoru
- 7. Stavový řádek viz kapitola 2.5
- 8. Panel řídících tlačítek

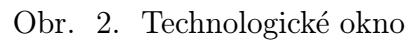

V levé části technologického okna je schéma analyzátoru ve kterém je zobrazen stav jednotlivých přístrojů. V pravé spodní části jsou tlačítka sloužící k ovádání jednotlivých funkcí.

## 2.1 Spuštění analyzátoru

- 1. Zkontrolujeme přístroj a provozní chemikálie (návod k obsluze AAA 400 kapitola UVEDENÍ DO PROVOZU)
- 2. Zkontrolujeme nastavení paramerů (2.2).
- 3. Tlačítkem  $\mathbf{On}/\mathbf{Off}$ v technologickém okně zapneme přístroj.
- 4. Vložíme vzorky do dávkovacího kotouče a připravíme sekvenci (2.4).
- 5. Počkáme dokud není přístroj připraven (2.5).
- 6. Tlačítkem **Start** spustíme sekvenci.

## 2.2 Nastavení

Stiskem tlačítka **Setting** se vyvolá dialog pro nastavení základních parametrů programu a startovacích parametrů přístroje.

| Sequences directory        | Adresář ve kterém jsou uloženy sekvence.                 |
|----------------------------|----------------------------------------------------------|
| Programs directory         | Adresář ve kterém jsou uloženy analytické programy.      |
| Methods directory          | Adresář ve kterém jsou uloženy vyhodnocovací metody.     |
| Current Sequence           | Jméno aktuální sekvence (2.4).                           |
| Default Prog. Name         | Jméno programu který se nastaví do hlavičky při vytvo-   |
|                            | ření nové sekvence (2.4.1).                              |
| Default method for new see | qJméno metody která se nastaví do hlavičky při vytvoření |
|                            | nové sekvence $(2.4.1)$ .                                |
| P1 Flow [ml/min]           | Průtok pumpy 1 [0.3].                                    |
| P1 Press Min [MPa]         | Dolní limit tlaku pumpy 1 [2.0].                         |
| P1 Press Max [MPa]         | Horní limit tlaku pumpy 1 [9.0].                         |
| P1 Deviation [%]           | Povolené kolísání tlaku pumpy 1 [50].                    |
| P2 Flow [ml/min]           | Průtok pumpy 2 [0.2].                                    |
| P2 Press Min [MPa]         | Dolní limit tlaku pumpy 2 [0.1].                         |
| P2 Press Max [MPa]         | Horní limit tlaku pumpy 2 [3.0].                         |
| P2 Deviation $[\%]$        | Povolené kolísání tlaku pumpy 2 [80].                    |
| Column Temp. [C]           | Teplota kolony [60].                                     |
| Col. Temp. Min Dif [C]     | Maximální povolený pokles teploty kolony [5].            |
| Col. Temp. Max Dif [C]     | Maximální povolený vzestup teploty kolony [5].           |
| Colum Temp. Dev. $[\%]$    | Povolené kolísání teploty kolony [10].                   |
| React. Temp. [C]           | Teplota reaktoru [121].                                  |
| React. Temp. Min Dif [C]   | Maximální povolený pokles teploty reaktoru [5].          |
| React. Temp. Max Dif [C]   | Maximální povolený vzestup teploty reaktoru [5].         |
| React. Temp. Dev. [%]      | Povolené kolísání teploty reaktoru [10].                 |

#### 2.3 Analytický program

Analytický program slouží k řízení přístroje během analýzy vzorku. Každý řádek programu definuje činnost přístroje v daném čase.

Stiskem tlačítka **Program** v technologickém okně vyvoláme menu které má tři položky:

New Vyvolá okno editace nového programu.

Open Vyvolá nabídku pro otevření programu.

Edit Vyvolá okno editace posledně editovaného programu.

Okno editace programu je na obr. 3. Řádky programu jsou automaticky řazeny podle času. Vkládání nových řádek a mazání řádek je možno provádět kávesami **Insert** a **Delete**, nebo z menu které se vyvolá pravým tlačítkem myši.

Vzhledem k automatickémů řazení řádků je možné, že se při změně času řádek přesune na jinou pozici. Při úpravách programu je potřeba dát na tuto funkci pozor a vždy po změmě času zkontrolovat zda editujeme správný řádek.

Ve sloupci AA Command můžou být následující příkazy:

| Inject | Nadávkuje vzork ze smyčky. Tento příkaz by měl být vždy v čase 0.   |
|--------|---------------------------------------------------------------------|
| Zero   | Vynuluje detektor. Tento příkaz se dává do místa, kde je s jistotou |
|        | nulová linie.                                                       |

StartEquil Od tohoto příkazu začíná ekvilibrační analýza (2.4.2).

INGOS s.r.o.

|                 |            | 2                         | 3          | 4            | 5        |
|-----------------|------------|---------------------------|------------|--------------|----------|
| <u>الا</u> DATA | \Programs  | s∖h.AAP:AA P              | rogram     |              | _ 🗆 🗙    |
|                 | Time [min] | Column <sup>'</sup> T[°C] | Buffer Nr. | AA Command   | Note     |
| AA Prg.Lir      | 0.00       | 50                        | 1          | acInject     | pH2.60   |
| AA Prg.Lir      | 1.00       | 50                        | 4          | acNone       | pH3.00   |
| AA Prg.Lir      | 4.00       | 50                        | 4          | acZero       |          |
| AA Prg.Lir      | 12.00      | 50                        | 4          | acZero       |          |
| AA Prg.Lir      | 31.00      | 60                        | 2          | acNone       | pH4.25   |
| AA Prg.Lir      | 46.00      | 60                        | 3          | acNone       | +1.5NAOH |
| AA Prg.Lir      | 69.00      | 74                        | 3          | acStartEquil |          |
| AA Prg.Lir      | 71.00      | 74                        | 6          | acNone       | 0.2 NAOH |
| AA Prg.Lir      | 76.00      | 74                        | 1          | acNone       |          |
| AA Prg.Lir      | 82.00      | 60                        | 1          | acH2O        |          |
| AA Prg.Lir      | 85.00      | 60                        | 1          | acLoad       |          |
| AA Prg.Lir      | 85.50      | 50                        | 1          | acAcqStop    |          |
| AA Prg.Lir      | 89.00      | 50                        | 1          | acNHD        |          |
| AA Prg.Lir      | 93.00      | 50                        | 1          | acNone       |          |

1. Čas

2. Teplota kolony

- 3. Číslo pufru
- 4. Příkaz
- 5. Poznámka
- 2

| obi, of onno ouroaccipiograma | Obr. | 3. | Okno | editace | programu |
|-------------------------------|------|----|------|---------|----------|
|-------------------------------|------|----|------|---------|----------|

| H2O                      | Přepne vstup pumpy 2 na vodu.      |
|--------------------------|------------------------------------|
| NHD                      | Přepne vstup pumpy 2 na ninhydrin. |
| $\operatorname{StopAcq}$ | Ukončí záznam dat.                 |
| Load                     | Připraví další vzorek do smyčky.   |
| None                     | Neprovádí se žádná akce.           |

Po úpravě je nutno program uložit. Uložení se provede příkazem **Save** z menu které vyvoláme pravým tlačítkem. Pokud opravujeme program za běhu analýzy, uplatní se změny až při dalším vzorku.

#### 2.4 Sekvence

Sekvence určuje posloupnost vzorků při zpracování. Každý řádek sekvence odpovídá jednomu vzorku. Sekvence je automaticky pojmenována podle data vytvoření. Zároveň s vytvořením sekvence se na disku vytvoří adresář stejného jména do kterého se ukládají jednotlivé analýzy.

Stiskem tlačítka Sequence v technologickém okně vyvoláme menu které má tři položky:

| Umožňuje založit novou sekvenci. Před vlastní editací je nutno nej- |
|---------------------------------------------------------------------|
| prve vyplnit hlavičku sekvence (2.4.1).                             |
| Vyvolá nabídku pro otevření a editaci dříve uložené sekvence. Záro- |
| veň tuto sekvenci nastaví jako aktuální.                            |
| Vyvolá okno pro editaci aktuální sekvence.                          |
|                                                                     |

| IN | GOS | s.r.o. |
|----|-----|--------|
|    |     |        |

2

#### **AAA400**

Pokud je sekvence prováděna, vyvolá se rovnou editace aktuální sekvence. V prováděné sekvenci lze měnit pouze vzorky které jsou ve stavu Waiting.

Okno editace sekvence je na obr. 4. Jednotlivé sloupce mají následující význam:

|                                                                                             | $\checkmark$                                                                         | $\gamma$   | Ý                                                                                                    |                                                                                                    |                                                                                                    |                                                                                                    | 1                                                                                                    | 1                                                                                                    |                                                     |
|---------------------------------------------------------------------------------------------|--------------------------------------------------------------------------------------|------------|----------------------------------------------------------------------------------------------------|----------------------------------------------------------------------------------------------------|----------------------------------------------------------------------------------------------------|----------------------------------------------------------------------------------------------------|----------------------------------------------------------------------------------------------------|----------------------------------------------------------------------------------------------------|-----------------------------------------------------|
| D:                                                                                          | :\ULAN\DATA\                                                                         | Sequen     | ces\01011 <sup>-</sup>                                                                                                    | 7-1.ULS:Sec                                                                                                    | quence                                                                                                    |                                                                                                    |                                                                                                    |                                                                                                    |                                                     |
|                                                                                             | Sample Name                                                                          | e Vial Nr. | Sample De                                                                                                    | sc. User Nan                                                                                                    | ne File name                                                                                                    | Program na                                                                                                    | me State                                                                                                    | Method name                                                                                                    |                                                     |
| Samp                                                                                        | ole Sample1                                                                          | 1          | Test1                                                                                                    | V.H.                                                                                                    | Sample1                                                                                                    | s.AAP                                                                                                    | sasDone                                                                                                    | s.ULM                                                                                                    |                                                     |
| Samp                                                                                        | ole Sample2                                                                          | 2          | Test2                                                                                                    | V.H.                                                                                                    | Sample2                                                                                                    | s.AAP                                                                                                    | sasDone                                                                                                    | s.ULM                                                                                                    |                                                     |
| Samp                                                                                        | ole Sample3                                                                          | 3          | Test3                                                                                                    | V.H.                                                                                                    | Sample3                                                                                                    | s.AAP                                                                                                    | sasDone                                                                                                    | s.ULM                                                                                                    |                                                     |
| Samp                                                                                        | ole Sample4                                                                          | 4          | Test4                                                                                                    | V.H.                                                                                                    | Sample4                                                                                                    | s.AAP                                                                                                    | sasDone                                                                                                    | s.ULM                                                                                                    |                                                     |
| Samp                                                                                        | ole Sample5                                                                          | 5          | Test5                                                                                                    | V.H.                                                                                                    | Sample5                                                                                                    | h.AAP                                                                                                    | sasDone                                                                                                    | h.ULM                                                                                                    |                                                     |
| Samp                                                                                        | ole Sample6                                                                          | 21         | Test6                                                                                                    | V.H.                                                                                                    | Sample6                                                                                                    | h.AAP                                                                                                    | sasDone                                                                                                    | h.ULM                                                                                                    |                                                     |
| Samp                                                                                        | ole                                                                                  | 22         | Test7                                                                                                    | V.H.                                                                                                    | Sample7                                                                                                    | h.AAP                                                                                                    | sasError                                                                                                    | h.ULM                                                                                                    |                                                     |
| Samp                                                                                        | ble                                                                                  | 8          | Test8                                                                                                    | V.H.                                                                                                    | Sample8                                                                                                    | h.AAP                                                                                                    | sasWaiting                                                                                                    | a h.ULM                                                                                                    |                                                     |
| Samp                                                                                        | ole                                                                                  | 11         | Test9                                                                                                    | V.H.                                                                                                    | Sample9                                                                                                    | h.AAP                                                                                                    | sasWaiting                                                                                                    | a h.ULM                                                                                                    |                                                     |
| Samp                                                                                        | ole                                                                                  | 12         | Test10                                                                                                    | V.H.                                                                                                    | Sample10                                                                                                    | h.AAP                                                                                                    | sasWaiting                                                                                                    | a h.ULM                                                                                                    |                                                     |
| Samp                                                                                        | ole                                                                                  | 13         | Test11                                                                                                    | V.H.                                                                                                    | Sample11                                                                                                    | h.AAP                                                                                                    | sasWaiting                                                                                                    | a h.ULM                                                                                                    |                                                     |
| JSamp                                                                                       | áno uzorlu                                                                           | 15         | Test12                                                                                                    | V.H.                                                                                                    | Sample12                                                                                                    | h.AAP                                                                                                    | IsasWaitini<br>1                                                                                                    | h.ULM                                                                                                    |                                                     |
| JIII                                                                                        |                                                                                      | 1          |                                                                                                    |                                                                                                    | э.                                                                                                    | Jmeno                                                                                                    | souboru                                                                                                    |                                                                                                    |                                                     |
| Cis.                                                                                        | lo zkumav                                                                            | ку         |                                                                                                    |                                                                                                    | 6.                                                                                                    | Jméno                                                                                                    | analytic                                                                                                    | kého programu                                                                                                    |                                                     |
| Pop                                                                                         | pis vzorku                                                                           |            |                                                                                                    |                                                                                                    | 7.                                                                                                    | Stav zr                                                                                                    | oracován                                                                                                    | i waarlan                                                                                                    |                                                     |
| -                                                                                           |                                                                                      |            |                                                                                                    |                                                                                                    | •••                                                                                                    |                                                                                                    |                                                                                                    | I VZOIKU                                                                                                    |                                                     |
| Jme                                                                                         | éno uživat                                                                           | ele kt     | zerý vzo                                                                                                    | rek ana                                                                                                    | - 8.                                                                                                    | Jméno                                                                                                    | metody                                                                                                    | I VZOIKU                                                                                                    |                                                     |
| Jme                                                                                         | éno uživat<br>oval                                                                   | ele kt     | cerý vzo<br>Obr.                                                                                                    | orek ana<br>4. Okr                                                                                                    | - 8.<br>no editad                                                                                                    | Jméno<br>ze sekve                                                                                                    | metody<br>nce                                                                                                    | žu o douluí co cu                                                                                                    | 4                                                   |
| Jme<br>lyze<br>nple<br>al Nr                                                                | éno uživat<br>oval<br>e name<br>r.                                                   | ele kt     | cerý vzo<br>Obr.<br>Jméno<br>ticky jn<br>Číslo zk                                                                                                    | rek ana<br>4. Okr<br>vzorku.<br>iéno sou<br>cumavky                                                                                                    | - 8.<br>no editac<br>Pokud 2<br>iboru.<br>y ze kter                                                                                                    | Jméno<br>ze sekve:<br>zůstane<br>é se dai                                                                                                    | metody<br>nce<br>nevypln<br>ný vzorel                                                                                                    | ěno doplní se au<br>k nabere. Musí b                                                                                                    | iton<br>ýt -                                        |
| Jme<br>lyze<br>nple<br>el Nr                                                                | éno uživat<br>oval<br>e name<br>r.                                                   | ele kt     | verý vzo<br>Obr.<br>Jméno<br>ticky jn<br>Číslo zk<br>plněno.<br>o jednič                                                                                                    | rek ana<br>4. Okr<br>vzorku.<br>néno sou<br>cumavky<br>Při přič<br>ku vyšš                                                                                                    | - 8.<br>no editac<br>Pokud 2<br>iboru.<br>y ze kter<br>lání vzor<br>í než nej                                                                                                    | Jméno<br>zůstane<br>é se dan<br>cku se a<br>jvyšší po                                                                                                    | metody<br>nce<br>nevypln<br>ný vzorel<br>utomatic<br>oužité čís                                                                                                    | ěno doplní se au<br>k nabere. Musí b<br>ky doplní číslo k<br>slo.                                                                                                    | ıton<br>ýt v<br>teré                                |
| Jma<br>lyza<br>nple<br>d Nr                                                                 | éno uživat<br>oval<br>e name<br>r.<br>e Desc.                                        | ele kt     | cerý vzo<br>Obr.<br>Jméno<br>ticky jm<br>Číslo zk<br>plněno.<br>o jednič<br>Popis vz                                                                                                    | vrek ana<br>4. Okr<br>vzorku.<br>néno sou<br>cumavky<br>Při přič<br>ku vyšš<br>zorku. N                                                                                                    | - 8.<br>Pokud 2<br>iboru.<br>y ze kter<br>lání vzor<br>í než nej<br>Není pov                                                                                                    | Jméno<br>ze sekve:<br>zůstane<br>é se dan<br>cku se a<br>jvyšší po<br>inný.                                                                                                    | metody<br>nce<br>nevypln<br>ný vzorel<br>utomatic<br>oužité čís                                                                                                    | ěno doplní se au<br>k nabere. Musí b<br>ky doplní číslo k<br>slo.                                                                                                    | tton<br>ýt v<br>teré                                |
| Jme<br>lyze<br>nple<br>el Nr<br>nple<br>er na                                               | éno uživat<br>oval<br>e name<br>r.<br>e Desc.<br>ame                                 | ele kt     | cerý vzo<br>Obr.<br>Jméno<br>Číslo zk<br>plněno.<br>o jednič<br>Popis vz<br>Jméno u                                                                                                    | rek ana<br>4. Okr<br>vzorku.<br>néno sou<br>umavky<br>Při přič<br>ku vyšš<br>zorku. N<br>uživatelo                                                                                                    | - 8.<br>Pokud 2<br>Iboru.<br>V ze kter<br>lání vzor<br>í než nej<br>Vení pov<br>e který v                                                                                                    | Jméno<br>ze sekve:<br>zůstane<br>é se dan<br>cku se a<br>ivyšší po<br>inný.<br>vzorek a                                                                                                | metody<br>nce<br>nevypln<br>ný vzorel<br>utomatic<br>oužité čís<br>nalyzova                                                                                              | ěno doplní se au<br>k nabere. Musí b<br>ky doplní číslo k<br>slo.                                                                                                    | ton<br>ýt v<br>teré                                 |
| Jme<br>lyze<br>nple<br>d Nr<br>nple<br>er na                                                | éno uživat<br>oval<br>e name<br>r.<br>e Desc.<br>ame<br>me                           | ele kt     | erý vzo<br>Obr.<br>Jméno<br>ticky jn<br>Číslo zk<br>plněno.<br>o jednič<br>Popis vz<br>Jméno u                                                                                                    | 4. Okr<br>vzorku.<br>néno sou<br>umavky<br>Při přič<br>ku vyšš<br>zorku. N<br>uživatele<br>souboru                                                                                                    | - 8.<br>Pokud 2<br>Iboru.<br>V ze kter<br>lání vzor<br>í než nej<br>Vení pov<br>e který v                                                                                                    | jméno<br>zůstane<br>é se dan<br>cku se a<br>ivyšší po<br>inný.<br>zorek a<br>ku Je                                                                                                    | metody<br>nce<br>nevypln<br>ný vzorel<br>utomatic<br>oužité čís<br>nalyzova                                                                                              | ěno doplní se au<br>k nabere. Musí b<br>ky doplní číslo k<br>slo.<br>d                                                                                                    | uton<br>ýt v<br>teré                                |
| Jmo<br>lyzo<br>nple<br>ol Nr<br>nple<br>er na<br>e nan                                      | éno uživat<br>oval<br>e name<br>r.<br>e Desc.<br>ame<br>me                           | ele kt     | Cerý vzo<br>Obr.<br>Jméno<br>ticky jm<br>Číslo zk<br>plněno.<br>o jednič<br>Popis vz<br>Jméno u<br>Jméno u                                                                                        | rek ana<br>4. Okr<br>vzorku.<br>néno sou<br>umavky<br>Při přic<br>ku vyšš<br>zorku. N<br>uživatelo<br>souboru                                                                                                | - 8.<br>no editac<br>Pokud :<br>iboru.<br>y ze kter<br>lání vzor<br>í než nej<br>Není pov<br>e který v<br>i na disl<br>mlní jelv                                                                                                    | Jméno<br>ze sekve:<br>zůstane<br>é se dan<br>cku se a<br>jvyšší po<br>inný.<br>vzorek a<br>ku. Je j                                                                                    | metody<br>nce<br>nevypln<br>ný vzorel<br>utomatic<br>pužité čís<br>nalyzova<br>povinné,                                                                                  | ěno doplní se au<br>k nabere. Musí b<br>ky doplní číslo k<br>slo.<br>d<br>při přidání vzor                                                                                                | tton<br>ýt v<br>teré<br>rku                         |
| Jmo<br>lyzo<br>nple<br>al Nr<br>nple<br>er na<br>e nai                                      | éno uživat<br>oval<br>e name<br>r.<br>e Desc.<br>ame<br>me                           | ele kt     | cerý vzo<br>Obr.<br>Jméno<br>číslo zk<br>plněno.<br>o jednič<br>Popis vz<br>Jméno<br>Jméno<br>automa                                                                                              | rek ana<br>4. Okr<br>vzorku.<br>néno sou<br>umavky<br>Při přič<br>ku vyšš<br>zorku. N<br>uživatele<br>souboru<br>ticky vy                                                                                    | - 8.<br>no editad<br>Pokud 2<br>iboru.<br>y ze kter<br>lání vzor<br>í než nej<br>Není pov<br>e který v<br>i na disl<br>rplní jak                                                                                                    | Jméno<br>ze sekve:<br>zůstane<br>é se dan<br>cku se a<br>ivyšší po<br>inný.<br>vzorek a<br>ku. Je j<br>o "Samj                                                                         | metody<br>nce<br>nevypln<br>ný vzorel<br>utomatic<br>pužité čís<br>nalyzova<br>povinné,<br>ple" a po                                                                     | ěno doplní se au<br>k nabere. Musí b<br>ky doplní číslo k<br>slo.<br>d<br>při přidání vzor<br>přadové číslo.                                                                              | tton<br>ýt<br>teré<br>rku                           |
| Jma<br>lyza<br>nple<br>al Nr<br>nple<br>er na<br>e nai                                      | éno uživat<br>oval<br>e name<br>r.<br>e Desc.<br>ame<br>me<br>me<br>m name           | ele kt     | erý vzo<br>Obr.<br>Jméno<br>ticky jm<br>Číslo zk<br>plněno.<br>o jednič<br>Popis vz<br>Jméno<br>Jméno<br>automa<br>Jméno a                                                                        | 4. Okr<br>vzorku.<br>néno sou<br>umavky<br>Při přič<br>ku vyšš<br>zorku. N<br>uživatelo<br>souboru<br>ticky vy<br>analytic                                                                                   | - 8.<br>Pokud 2<br>iboru.<br>y ze kter<br>lání vzor<br>í než nej<br>Není pov<br>e který v<br>i na disl<br>plní jaké                                                                                                    | Jméno<br>ze sekve:<br>zůstane<br>é se dan<br>cku se a<br>ivyšší po<br>inný.<br>vzorek a<br>ku. Je j<br>o "Samj<br>ogramu.                                                              | metody<br>nce<br>nevypln<br>ný vzorel<br>utomatic<br>oužité čís<br>nalyzova<br>povinné,<br>ole" a po<br>Je povir                                                         | ěno doplní se au<br>k nabere. Musí b<br>ky doplní číslo k<br>slo.<br>při přidání vzou<br>jřadové číslo.<br>uné. Při přidání v                                                             | iton<br>ýt<br>teré<br>rku<br>vzor                   |
| Jmo<br>lyzo<br>nple<br>al Nr<br>nple<br>er na<br>e nan<br>ogran                             | éno uživat<br>oval<br>e name<br>c.<br>e Desc.<br>ame<br>me<br>me<br>m name           | ele kt     | Obr.<br>Jméno<br>ticky jm<br>Číslo zk<br>plněno.<br>o jednič<br>Popis vz<br>Jméno<br>automa<br>Jméno a<br>se auto                                                                                 | 4. Okr<br>vzorku.<br>néno sou<br>umavky<br>Při přicku<br>vyšš<br>zorku. N<br>uživatelo<br>souboru<br>ticky vy<br>analyticky                                                                                  | - 8.<br>Pokud 2<br>iboru.<br>y ze kter<br>lání vzor<br>í než nej<br>vení pov<br>e který v<br>n a disl<br>vplní jak<br>kého prov<br>v doplní                                                                                                    | Jméno<br>ze sekve:<br>zůstane<br>é se dan<br>cku se a<br>jvyšší po<br>inný.<br>vzorek a<br>ku. Je p<br>o "Samp<br>ogramu.<br>jméno                                                     | metody<br>nce<br>nevypln<br>ný vzorel<br>utomatic<br>pužité čís<br>nalyzova<br>povinné,<br>ple" a po<br>Je povir<br>progran                                              | ěno doplní se au<br>k nabere. Musí b<br>ky doplní číslo k<br>slo.<br>při přidání vzon<br>ňadové číslo.<br>nné. Při přidání v                                                              | tton<br>ýt<br>teré<br>rku<br>vzor                   |
| Jma<br>lyza<br>nple<br>al Nr<br>nple<br>er na<br>e nan<br>ogran                             | éno uživat<br>oval<br>e name<br>r.<br>e Desc.<br>ame<br>me<br>me<br>m name           | ele kt     | Cerý vzo<br>Obr.<br>Jméno<br>ticky jm<br>Číslo zk<br>plněno<br>o jednič<br>Popis vz<br>Jméno<br>Jméno<br>automa<br>Jméno<br>se auto<br>(2.4.1).                                                   | rek ana<br>4. Okr<br>vzorku.<br>néno sou<br>umavky<br>Při přič<br>ku vyšš<br>zorku. N<br>uživatelo<br>souboru<br>ticky vy<br>analytic<br>maticky                                                             | - 8.<br>no editac<br>Pokud 2<br>iboru.<br>y ze kter<br>lání vzor<br>í než nej<br>vení pov<br>e který v<br>u na disl<br>vplní jak<br>kého pro<br>v doplní                                                                                                    | Jméno<br>ze sekve:<br>zůstane<br>é se dan<br>cku se a<br>ivyšší po<br>inný.<br>zorek a<br>ku. Je j<br>o "Samj<br>ogramu.<br>jméno                                                      | metody<br>nce<br>nevypln<br>ný vzorel<br>utomatic<br>pužité čís<br>nalyzova<br>povinné,<br>ple" a po<br>Je povir<br>progran                                              | ěno doplní se au<br>k nabere. Musí b<br>ky doplní číslo k<br>slo.<br>při přidání vzor<br>přadové číslo.<br>né. Při přidání v<br>nu z hlavičky se                                          | tton<br>ýt<br>teré<br>rku<br>vzor                   |
| Jma<br>lyza<br>nple<br>al Nr<br>nple<br>er na<br>e nan<br>ogran                             | éno uživat<br>oval<br>e name<br>r.<br>e Desc.<br>ame<br>me<br>m name                 |            | Cerý vzo<br>Obr.<br>Jméno<br>ticky jm<br>Číslo zk<br>plněno.<br>o jednič<br>Popis vz<br>Jméno a<br>automa<br>Jméno a<br>se auto<br>(2.4.1).<br>Stav zp:                                           | 4. Okr<br>vzorku.<br>néno sou<br>umavky<br>Při přič<br>ku vyšš<br>zorku. N<br>uživatelo<br>souboru<br>ticky vy<br>analytic<br>maticky                                                                        | - 8.<br>no editac<br>Pokud 2<br>iboru.<br>y ze kter<br>lání vzor<br>í než nej<br>Není pov<br>e který v<br>i na disl<br>vplní jaké<br>kého pro<br>v doplní<br>í vzorku                                                                                                    | Jméno<br>ze sekve:<br>zůstane<br>é se dan<br>cku se a<br>ivyšší po<br>inný.<br>vzorek a<br>ku. Je j<br>o "Samj<br>ogramu.<br>jméno<br>. Jednot                                         | metody<br>nce<br>nevypln<br>ný vzorel<br>utomatic<br>oužité čís<br>nalyzova<br>povinné,<br>ole" a po<br>Je povir<br>progran                                              | ěno doplní se au<br>k nabere. Musí b<br>ky doplní číslo k<br>slo.<br>při přidání vzor<br>přadové číslo.<br>né. Při přidání v<br>nu z hlavičky se                                          | tton<br>ýt v<br>teré<br>rku<br>vzor<br>ekvi         |
| Jma<br>lyza<br>nple<br>al Nr<br>nple<br>er na<br>e nai<br>ogran                             | éno uživat<br>oval<br>e name<br>c.<br>e Desc.<br>ame<br>me<br>m name                 |            | Obr.<br>Jméno<br>ticky jm<br>Číslo zk<br>plněno.<br>o jednič<br>Popis vz<br>Jméno<br>Jméno<br>se auto<br>(2.4.1).<br>Stav zpi<br>entaci o                                                         | 4. Okr.<br>vzorku.<br>néno sou<br>umavky<br>Při přič<br>ku vyšš<br>zorku. N<br>uživatele<br>souboru<br>ticky vy<br>analytic<br>maticky<br>racování<br>značeny                                                | - 8.<br>no editac<br>Pokud :<br>nboru.<br>y ze kter<br>lání vzor<br>í než nej<br>lení pov<br>e který v<br>na disl<br>vplní jak<br>kého prov<br>v doplní<br>í vzorku<br>v barevn                                                                                                    | Jméno<br>ze sekve:<br>zůstane<br>é se dan<br>cku se a<br>ivyšší po<br>inný.<br>zorek a<br>ku. Je p<br>o "Samp<br>ogramu.<br>jméno<br>. Jednot<br>ě                                     | metody<br>nce<br>nevypln<br>ný vzorel<br>utomatic<br>oužité čís<br>nalyzova<br>povinné,<br>ple" a po<br>Je povir<br>progran                                              | ěno doplní se au<br>k nabere. Musí b<br>ky doplní číslo k<br>slo.<br>při přidání vzon<br>ňadové číslo.<br>né. Při přidání v<br>nu z hlavičky se<br>vy jsou pro rychlo                     | ton<br>ýt -<br>teré<br>rku<br>zon<br>ekvi<br>ou o   |
| Jma<br>lyza<br>nple<br>al Nr<br>nple<br>er na<br>ogran<br>ogran                             | éno uživat<br>oval<br>e name<br>r.<br>e Desc.<br>ame<br>me<br>m name                 |            | Cerý vzo<br>Obr.<br>Jméno<br>ticky jm<br>Číslo zk<br>plněno.<br>o jednič<br>Popis vz<br>Jméno<br>Jméno<br>automa<br>Jméno a<br>se auto<br>(2.4.1).<br>Stav zp:<br>entaci o                        | 4. Okr<br>vzorku.<br>néno sou<br>umavky<br>Při přič<br>ku vyšš<br>zorku. N<br>uživatelo<br>souboru<br>ticky vy<br>analytic<br>maticky<br>racován<br>značeny<br>ý stov                                        | - 8.<br>no editad<br>Pokud 2<br>iboru.<br>y ze kter<br>lání vzor<br>í než nej<br>Není pov<br>e který v<br>i na disl<br>vplní jak<br>kého pro<br>y doplní<br>í vzorku<br>v barevn<br>Při apol                                                                                                    | Jméno<br>ze sekve:<br>zůstane<br>é se dan<br>cku se a<br>inný.<br>vzorek a<br>ku. Je j<br>o "Samj<br>ogramu.<br>jméno<br>. Jednot<br>ě.                                                | metody<br>nce<br>nevypln<br>ný vzorel<br>utomatic<br>oužité čís<br>nalyzova<br>povinné,<br>ole" a po<br>Je povir<br>progran<br>clivé stav                                | ěno doplní se au<br>k nabere. Musí b<br>ky doplní číslo k<br>slo.<br>při přidání vzor<br>přadové číslo.<br>né. Při přidání v<br>nu z hlavičky se<br>vy jsou pro rychlo                    | ttor<br>ýt<br>rku<br>vzor<br>ekv:<br>ou o           |
| Jma<br>lyza<br>nple<br>al Nr<br>nple<br>er na<br>e nan<br>ogran<br>te                       | éno uživat<br>oval<br>e name<br>r.<br>e Desc.<br>ame<br>me<br>m name                 |            | Cerý vzo<br>Obr.<br>Jméno<br>ticky jm<br>Číslo zk<br>plněno.<br>o jednič<br>Popis vz<br>Jméno a<br>automa<br>Jméno a<br>se auto<br>(2.4.1).<br>Stav zpi<br>entaci o<br>Chybov                     | 4. Okr<br>vzorku.<br>néno sou<br>umavky<br>Při přič<br>ku vyšš<br>zorku. N<br>uživatelo<br>souboru<br>ticky vy<br>analytic<br>maticky<br>racován<br>značeny<br>ý stav.                                       | - 8.<br>no editac<br>Pokud 2<br>iboru.<br>y ze kter<br>lání vzor<br>í než nej<br>Není pov<br>e který v<br>i na disl<br>plní jak<br>kého pro<br>doplní<br>í vzorku<br>v barevn<br>Při anal                                                                                                    | Jméno<br>ze sekve:<br>zůstane<br>é se dan<br>cku se a<br>inný.<br>vzorek a<br>ku. Je j<br>o "Samj<br>ogramu.<br>jméno<br>. Jednot<br>ě.                                                | metody<br>nce<br>nevypln<br>ný vzorel<br>utomatic<br>oužité čís<br>nalyzova<br>povinné,<br>ole" a po<br>Je povir<br>progran<br>clivé stav                                | ěno doplní se au<br>k nabere. Musí b<br>ky doplní číslo k<br>slo.<br>při přidání vzor<br>přadové číslo.<br>né. Při přidání v<br>nu z hlavičky se<br>vy jsou pro rychlo<br>o k chybě.      | ýt<br>ýt<br>tere<br>rku<br>vzoi<br>ekvi<br>ou o     |
| Jma<br>lyza<br>nple<br>al Nr<br>nple<br>er na<br>ogran<br>ogran<br>te<br>E:<br>D            | éno uživat<br>oval<br>e name<br>c.<br>e Desc.<br>ame<br>me<br>m name                 |            | Cerý vzo<br>Obr.<br>Jméno<br>ticky jm<br>Číslo zk<br>plněno.<br>o jednič<br>Popis vz<br>Jméno<br>Jméno<br>automa<br>Jméno a<br>se auto<br>(2.4.1).<br>Stav zp:<br>entaci o<br>Chybov<br>Vzorek    | 4. Okr<br>vzorku.<br>néno sou<br>umavky<br>Při přič<br>ku vyšš<br>zorku. N<br>uživatelo<br>souboru<br>ticky vy<br>analytic<br>maticky<br>racován<br>značeny<br>ý stav.                                       | <ul> <li>- 8.</li> <li>no editac</li> <li>Pokud s</li> <li>aboru.</li> <li>y ze kter</li> <li>lání vzor</li> <li>í než nej</li> <li>Není pov</li> <li>e který v</li> <li>a disl</li> <li>vplní jak</li> <li>kého prov</li> <li>doplní</li> <li>í vzorku</li> <li>y barevn</li> <li>Při anal;</li> <li>přádku z</li> </ul>                                                                                                    | Jméno<br>ze sekve:<br>zůstane<br>é se dan<br>cku se a<br>ivyšší po<br>inný.<br>zorek a<br>ku. Je p<br>o "Samp<br>ogramu.<br>jméno<br>. Jednot<br>ě.<br>ýze vzor                        | metody<br>nce<br>nevypln<br>ný vzorel<br>utomatic<br>oužité čís<br>nalyzova<br>povinné,<br>ole" a po<br>Je povir<br>progran<br>clivé stav<br>cku došlo<br>n.             | ěno doplní se au<br>k nabere. Musí b<br>ky doplní číslo k<br>slo.<br>při přidání vzor<br>přadové číslo.<br>né. Při přidání v<br>nu z hlavičky se<br>vy jsou pro rychlo<br>o k chybě.      | ttor<br>ýt –<br>tere<br>rku<br>vzoi<br>ekvi<br>ou o |
| Jma<br>lyza<br>nple<br>al Nr<br>nple<br>er na<br>ogran<br>ogran<br>te<br>E:<br>D<br>R       | éno uživat<br>oval<br>e name<br>r.<br>e Desc.<br>ame<br>me<br>m name<br>m name       |            | Obr.<br>Jméno<br>ticky jm<br>Číslo zk<br>plněno.<br>o jednič<br>Popis vz<br>Jméno<br>Jméno<br>automa<br>Jméno a<br>se auto<br>(2.4.1).<br>Stav zpi<br>entaci o<br>Chybov<br>Vzorek<br>Vzorek      | 4. Okr<br>vzorku.<br>néno sou<br>umavky<br>Při přicku vyšš<br>zorku. N<br>uživatelo<br>souboru<br>ticky vy<br>analytic<br>maticky<br>racován<br>značeny<br>ý stav. 1<br>byl v po<br>je v sou                 | <ul> <li>- 8.</li> <li>no editac</li> <li>Pokud z</li> <li>iboru.</li> <li>y ze kter</li> <li>lání vzor</li> <li>í než nej</li> <li>léní pov</li> <li>e který v</li> <li>i na disl</li> <li>plní jak</li> <li>kého prov</li> <li>doplní</li> <li>í vzorku</li> <li>v barevn</li> <li>Při anal</li> <li>přádku z</li> <li>časné do</li> </ul>                                                                                                    | Jméno<br>ze sekve:<br>zůstane<br>é se dar<br>cku se a<br>inný.<br>zorek a<br>ku. Je j<br>o "Samj<br>ogramu.<br>jméno<br>. Jednot<br>ě.<br>ýze vzor<br>pracová<br>obě zpra              | metody<br>nce<br>nevypln<br>ný vzorel<br>utomatic<br>oužité čís<br>nalyzova<br>povinné,<br>ole" a po<br>Je povir<br>progran<br>clivé stav<br>cku došlo<br>n.<br>acováván | ěno doplní se au<br>k nabere. Musí b<br>ky doplní číslo k<br>slo.<br>d<br>při přidání vzor<br>přadové číslo.<br>né. Při přidání v<br>nu z hlavičky se<br>vy jsou pro rychlo<br>o k chybě. | ttor<br>ýt<br>rku<br>vzoi<br>ekvi<br>ou o           |
| Jma<br>lyza<br>nple<br>al Nr<br>nple<br>er na<br>e nan<br>ogran<br>te<br>Er<br>D<br>R<br>In | éno uživat<br>oval<br>e name<br>r.<br>e Desc.<br>ame<br>me<br>me<br>m name<br>m name |            | Cerý vzo<br>Obr.<br>Jméno<br>ticky jm<br>Číslo zk<br>plněno.<br>o jednič<br>Popis vz<br>Jméno a<br>automa<br>Jméno a<br>se auto<br>(2.4.1).<br>Stav zpi<br>entaci o<br>Chybov<br>Vzorek<br>Vzorek | 4. Okr<br>vzorku.<br>néno sou<br>umavky<br>Při přič<br>ku vyšš<br>zorku. N<br>uživatelo<br>souboru<br>ticky vy<br>analytic<br>maticky<br>racován<br>značeny<br>ý stav. 1<br>byl v po<br>je v sou<br>je připr | <ul> <li>- 8.</li> <li>no editac</li> <li>Pokud 2</li> <li>iboru.</li> <li>y ze kter</li> <li>lání vzor</li> <li>lání vzor</li> <li>í než nej</li> <li>léní pov</li> <li>e který v</li> <li>i na disl</li> <li>plní jak</li> <li>kého prov</li> <li>doplní</li> <li>jak</li> <li>kého prov</li> <li>doplní</li> <li>jak</li> <li>kého prov</li> <li>v zorku</li> <li>v barevn</li> <li>Při anal</li> <li>přádku z</li> <li>jčasné do</li> <li>aven ve</li> </ul> | Jméno<br>ze sekve:<br>zůstane<br>é se dan<br>cku se a<br>inný.<br>vzorek a<br>ku. Je j<br>o "Samj<br>ogramu.<br>jméno<br>. Jednot<br>ě.<br>ýze vzor<br>ppracová<br>obě zpra<br>smyčce. | metody<br>nce<br>nevypln<br>ný vzorel<br>utomatic<br>oužité čís<br>nalyzova<br>povinné,<br>ole" a po<br>Je povir<br>progran<br>clivé stav<br>cku došlo<br>n.<br>acováván | ěno doplní se au<br>k nabere. Musí b<br>ky doplní číslo k<br>slo.<br>při přidání vzor<br>přadové číslo.<br>né. Při přidání v<br>nu z hlavičky se<br>vy jsou pro rychlo<br>o k chybě.      | ttor<br>ýt -<br>tere<br>rku<br>vzor<br>ekvr<br>ou o |

INGOS s.r.o.

Method name Jméno metody která bude použita k vyhodnocení vzorku (3.3). Je povinné, ale při vyhodnocování lze metodu dodatečně měnit (3.3). Při přidání vzorku se automaticky doplní jméno metody z hlavičky sekvnce (2.4.1).

Vkládání nových řádek a mazání řádek je možno provádět kávesami **Insert** a **Delete**, nebo z menu které se vyvolá pravým tlačítkem myši.

#### 2.4.1 Hlavička sekvence

- Hlavička sekvence slouží pro zadání parameterů společných pro celou sekvenci. Dialog pro její editaci se vyvolá automaticky při zakládání nové sekvence, nebo jej lze otevřít přikazem **Header** v menu, které se vzvolá pravým tlačítkem v okně sekvence.
- V případě Analzyátoru aminokyselin se z hlavičky sekvence vzužívají pouze položky Program a Method.

#### 2.4.2 Ekvilibrační analýza

- Při zpracování sekvence se na začátek a při každé změmě analytického programu automaticky zařadí ekvilibrační analýza. Tato analýza slouží k vyčištění a stabilizaci kolony.
- Ekvilibrační analýza probíhá podle programu následující analýzy. Nezačíná v čase nula, ale v místě kde je v programu příkaz StartEquil (2.3).

#### 2.4.3 Hromadné vyhodnocení

- V okně sekvence je možno provádět hromadné vyhodnocení několika vzorků. Vzorky které chceme vyhodnotit označíme a funkcí **Show result for sel.** z menu pod pravým tlačítkem myši, vyvoláme okno výsledků.
- Vzorky pro hromadné vyhodnocení musí mít přiřazenu správnou metodu (3.3) a standard. Standard můžeme vybraným vzorkům přiřadit funkcí **Assign calib. file**.

## 2.5 Stavová informace

V pravé části technologického okna je stavový řádek viz obr. 5.

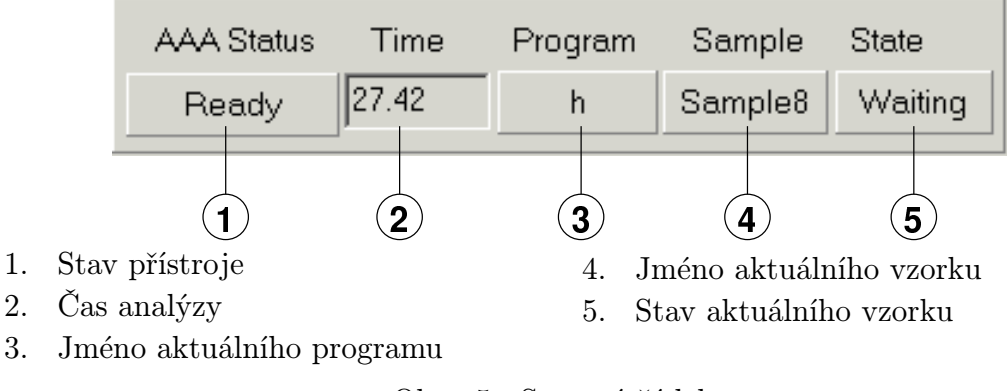

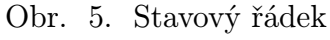

Další informace o stavu přístroje je možno vyvolat stiskem tlačítka Status viz obr. 6.

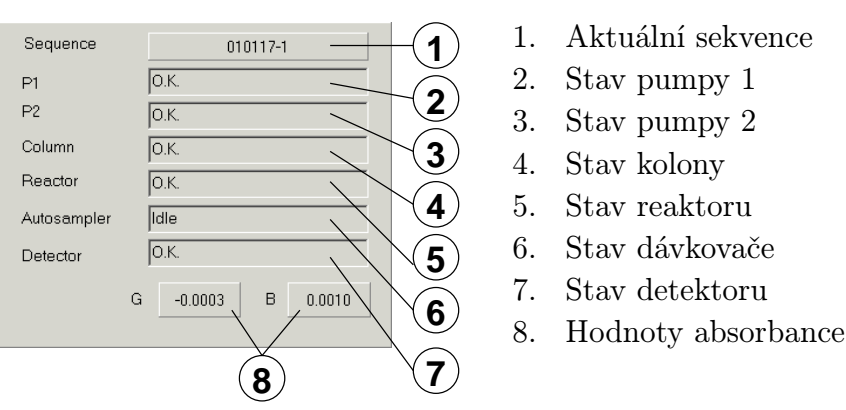

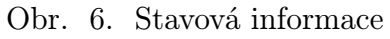

# 3. VYHODNOCOVANÍ

- Pro AAA400 se používá vyhodnocení pomocí standardu. Vzhledem k tomu, že chemie použitá v analyzátou se časem mnění (stárne NHD), je nutno zařadit po každých 5 až 10 vzorcích standard.
- Pro vyhonocení je možno použít i vnitřní standard. Používá se především k eliminaci chyby vzniklé při přípravě vzorku.

#### 3.1 Postup vyhodnocení

- 1. Otevřeme analýzu standardu. Stiskneme tlačítko **Graph** v technologickém okně a vybereme standard.
- 2. Pokud jsme standard neoznačili v sekvenci, označíme jej dodatečně, v hlavičce (funkce **Setup**) označíme políčko *Cal. Standard*.
- 3. Pokud jsme neměli v sekvenci (2.4) správně nastavenou metodu, načteme funkcí **Method**  $\Rightarrow$  **Load From** správnou metodu pro standard viz 3.3.3 a spustíme funkci **Peak**  $\Rightarrow$  **Autodetect**.
- 4. Zkontrolujeme zda se vyhodnotily všechny píky. Pokud ne, opravíme metodu viz 3.3.2 a spustíme funkci **Peak**  $\Rightarrow$  **Autodetect**.
- 5. Uložíme standard  $\mathbf{File} \Rightarrow \mathbf{Save}$ .
- 6. Stiskneme tlačítko **Graph** v technologickém okně a vybereme analýzu kterou chceme vyhodnocovat.
- 7. Pokud jsme neměli v sekvenci (2.4) správně nastavenou metodu, načteme funkcí **Method**  $\Rightarrow$  **Load From** správnou metodu pro analýzu viz 3.3.4 a spustíme funkci **Peak**  $\Rightarrow$  **Autodetect**.
- 8. Zkontrolujeme zda se vyhodnotily všechny píky. Pokud ne, opravíme metodu viz 3.3.2 a spustíme funkci **Peak**  $\Rightarrow$  **Autodetect**.
- 9. Načteme standard funkcí Method  $\Rightarrow$  Load Calibration File a spustíme funkci Peak  $\Rightarrow$  Calculate Amounts.
- 10. Vyvoláme tabulku píků (obr. 9) **Peak**  $\Rightarrow$  **Browse**, kde si prohlédneme výsledky, případně funkcí **Print**  $\Rightarrow$  **Report** je vytiskneme.

#### 3.2 Okno chromatogramu

#### **AAA400**

Okno chromatogramu můžeme otevřít dvěma způsoby. Stiskem tlačítka **Graph** v technologickém okně, nebo z menu příkazem **File**  $\Rightarrow$  **Open**.

Základní operace s grafem můžeme provádět pomocí tlačítek ve spodní části okna viz obr. 7. Stiskem tlačítka současně s klávesou **Shift** můžeme danou funkci použít opakovaně.

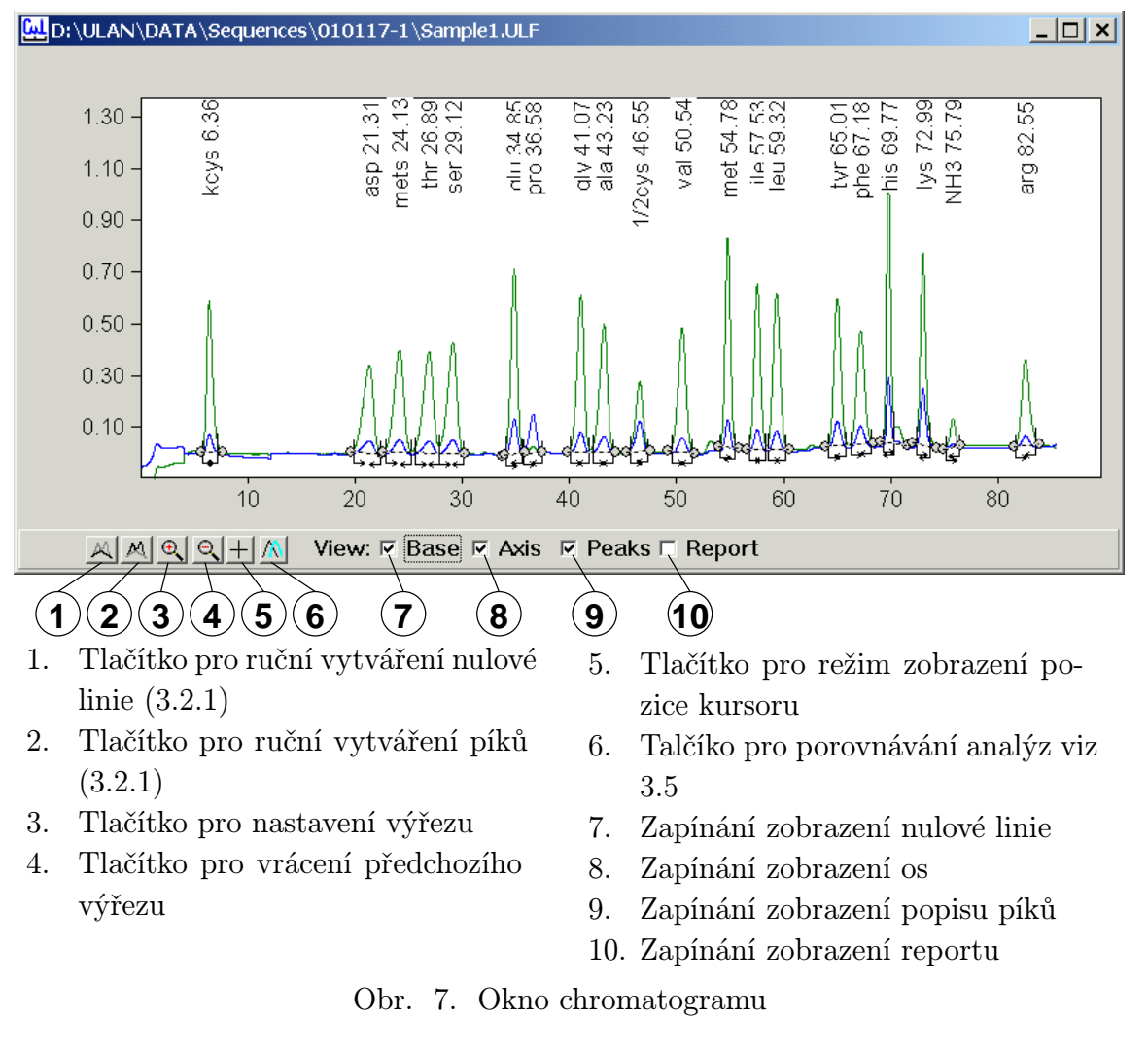

Stiskem pravého tlačítka myši v tomto okně vyvoláme menu chromatogramu které má tyto položky:

| Setup             | - nastavení parametrů anlýzy                                           |
|-------------------|------------------------------------------------------------------------|
| Method            | - submenu metody                                                       |
| Baseline          | - submenu nulové linie                                                 |
| Peaks             | - submenu píků                                                         |
| Math              | - submenu přepočtů, využívá se při překrývání analýz viz 3.5           |
| View              | - nastavení viditelných položek (osy, popis píků, nulová linie a jiné) |
| Scale             | - základní měřítko                                                     |
| Copy to clipboard | - kopírování grafu do jiných aplikací                                  |

Print

- tisk

#### 3.2.1 Editace píků

Parametry píků můžeme editovat přímo v grafu, nebo v tabulce píků. V grafu můžeme editovat také nulovou linii a integrační značky píků viz obr. 8.

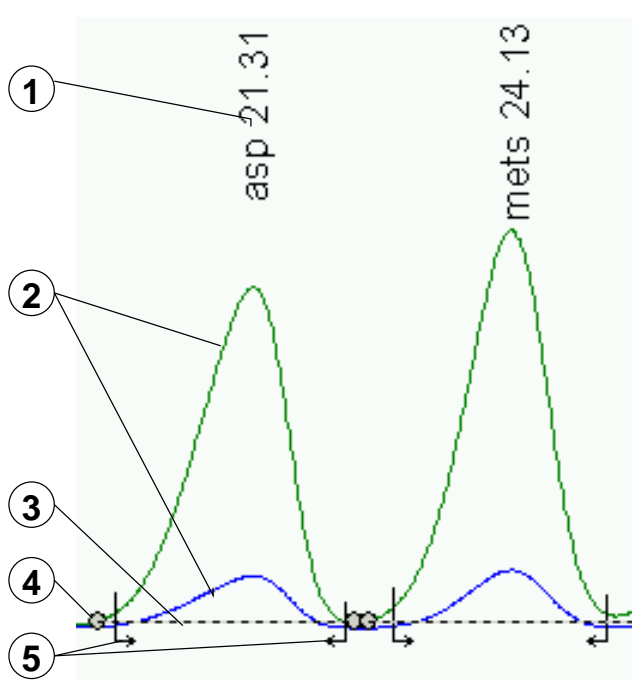

- 1. Popis píku
- 2. Naměřené data
- 3. Nulová linie
- 4. Koncový bod nulové linie
- 5. Integrační značky píku

Obr. 8. Editace píku

- Paramery píku v grafu editujeme tak, že označíme pík kliknutím na popis a dalším kliknutím na popis vyvoláme dialog pro editaci parametrů píku. Polohu koncových bodů nulové linie a integračních značek můžeme měnit přímo myší.
- Přidávání dalších píků a useků nulové linie provádíme pomocí talčítek ve spodní části okna chromatogramu (3.2).
- Tabulku píků vyvoláme funkcí  $\textbf{Peak} \Rightarrow \textbf{Browse}$  viz obr. 9

## 3.3 Metoda

- Metoda obasahuje informace pro vyhodnocení analýzy. Matoda je součástí každé analýzy. Ale je možno ji uložit i do samostatného souboru a z tohoto souboru ji opět načíst. K tomu slouží funkce Method  $\Rightarrow$  Save To a Method  $\Rightarrow$  Load From.
- V případě analyzátoru aminokyselin je do analýzy automaticky vložena metoda nastavená v sekvenci viz 2.4.
- Data v metodě můžeme rozdělit na tři části: Hlavičku metody, popis píků a popis nulové linie.

#### 3.3.1 Halvička metody

Hlavičku metody vyvoáme funkcí  ${\bf Method} \Rightarrow {\bf Edit}$ viz obr. 10. Význam jednotlivých položek je následující.

|                      | 1      | 2     |        | 3      | 4 5           | 6            | 7        | 8         |   |
|----------------------|--------|-------|--------|--------|---------------|--------------|----------|-----------|---|
| Sa <mark>لبنا</mark> | mple1. | ULF;S | ample/ | Peaks  |               |              |          |           |   |
|                      | ×[min] | Area  | Name   | Amount | Usr Peak Coef | Window [min] | Response | Data name |   |
| Peak                 | 6.36   | 22.11 | kcys   | 25     | 1             | 1.00         | 0.9222   |           |   |
| Peak                 | 21.32  | 23.03 | asp    | 24.11  | 1             | 2.00         | 0.9553   |           |   |
| Peak                 | 24.13  | 25.28 | mets   | 23.7   | 1             | 2.00         | 1.066    |           |   |
| Peak                 | 26.88  | 25.42 | thr    | 23.74  | 1             | 2.00         | 1.071    |           |   |
| Peak                 | 29.12  | 25.7  | ser    | 23.9   | 1             | 2.00         | 1.075    |           |   |
| Peak                 | 34.85  | 28.58 | glu    | 24.83  | 1             | 1.00         | 1.151    |           |   |
| Peak                 | 36.58  | 6.803 | pro    | 239.1  | 1             | 1.00         | 0.02845  | В         |   |
| Peak                 | 41.07  | 28.22 | gly    | 23.52  | 1             | 1.00         | 1.2      |           | - |

- 1. Retenční čas
- 2. Plocha píku
- 3. Jméno píku
- 4. Množství aminokyseliny
- 5. Koeficient pro výpočet množství viz 3.3.4 a 3.4
- 6. Okno pro přiřazení píků metody viz 3.3.2
- 7. Odezva viz 3.4
- Jméno linie z které se pík vyhodnocuje. Pokud je políčko prázdné vyhodnocuje se podle zelené, písmeno B značí že se vyhodnocuje z modré.

Obr. 9. Tabulka píků

| [Hethod (D:\ULAN        | I\DATA\Sequer     | nces 💶 🗙   |
|-------------------------|-------------------|------------|
| Method template         | Sample1           |            |
| Calibration file        | D:\ULAN\DATA      | \S         |
| Method File Name        | h.ULM             |            |
| Dilution                | 0                 |            |
| Base.min.interval [min] | 0.30              |            |
| Base Max Diff           | 0.006             |            |
| Min. peak height        | 0.01              |            |
| Min. peak width [min]   | 0.20              |            |
| Use Negative Peaks      |                   |            |
| Calc Amounts            | <b>v</b>          |            |
| Use Calibration File    | <b>v</b>          |            |
| Use Internal Standard   |                   |            |
| Factor                  | 1                 |            |
| Calibration File Age    | 22.1.2001 13:40:0 | 2          |
| No Unknown Peaks        | <b>v</b>          |            |
| <u>0</u> K              | <u>C</u> ancel    | Parameters |

Obr. 10. Hlavička metody

| Jméno souboru z kterého vznikla metoda |
|----------------------------------------|
| Jméno standardu                        |
| Jméno souboru metody                   |
| Tento parametr se zatím nepoužívá      |
|                                        |

| AAA400               | Kapitola 3: VYHODNOCOVANÍ                                         |
|----------------------|-------------------------------------------------------------------|
| Daga min internel    | Deužína za něj potradatalní podpatí linia žílaí jelo dlavké povať |
| Base min. interval   | Pouziva se pri autodetekci nulove linie, rika jak diouny musi     |
|                      | být rovný úsek, aby se považoval za nulovou linii.                |
| Base max. diff       | Udává maximální šum který může být na úseku, který se po-         |
|                      | važuje za nulovou linii.                                          |
| Min. peak height     | Minimální výška píku. Píky které jsou menší se při autodetekci    |
|                      | ignorují.                                                         |
| Min. peak width      | Minimální šířka píku. Píky které jsou užšší se při autodetekci    |
| I and a set          | ignorují.                                                         |
| Use negative peaks   | Políčko označíme pokud chceme vyhodnocovat negativní píky.        |
|                      | U analyzátoru aminokyselin se nepoužívá.                          |
| Calc Amounts         | Políčko označíme pokud chceme automaticky počítat množství.       |
|                      | U analyzátoru aminokyselin je vždy označeno.                      |
| Use Calibration File | Políčko označíme pokud chceme použít standard. U analyzá-         |
|                      | toru aminokyselin je vždy označeno.                               |
| Use Internal Standar | dPolíčko označíme pokud chceme použít vnitřní standard.           |
| Factor               | Přepočtový faktor viz 3.4 .                                       |
| Calibration File Age | Datum a čas načtení kalibračního souboru. Při výpočtu se kon-     |
|                      | troluje zda nebyl kalibrační soubor upraven po tomto datu. V      |
|                      | případě že byl, provede se jeho nové načtení.                     |
| No Unknown Peak      | Pokud označíme toto políčko, vyhodnocují se pouze píky které      |
|                      | isou definovány v metodě                                          |

#### 3.3.2 Píky metody

- Funkcí Method  $\Rightarrow$  Peaks  $\Rightarrow$  Browse vyvoláme tabulku píků metody. Tato tabulka je stejná jako tabulka píků (obr. 9). Píky do této tabulky můžeme přidávat klávesou **Insert**, nebo můžeme zkopírovat označené píky z analýzy příkazem Peaks  $\Rightarrow$  Copy Selected To Method.
- Píky metody se přiřazují k naměřeným píkům pomocí retenčního času a okna. Pokud se pík nepřiřadí správně změníme v tabulce píků metody retenční čas, nebo zvětšíme okno. Při změně okna musíme dbát na to, aby se okna nepřekrývaly.
- Přiřadit naměřený pík k píku metody je možno i funkcí **Assign metod peak**. Tuto funkci vyvoláme pravým tlačítkem na retenčním času píku. Pokud je v dialogu výběru píku označeno políčko *Update metod*, funkce automaticky opraví i retenční čas v metodě.

#### 3.3.3 Metoda pro standard

Metoda pro standard musí mít v halvičce (3.3.1) nastaven Faktor=1. Dále v tabulce píků metody musí být nasataveny ve sloupci Amount množství jednotlivých aminokyselin ve standardu. Ve sloupci UsrPeakCoef musí být 1.

Také Multiply Factor a DivideFactor v sekvenci musí být nastaven na 1.

#### 3.3.4 Metoda pro vzorek

Pokud chceme výsledky v gramech musíme v tabulce píků metody ve sloupci UsrPeakCoef nastavit molární hmotnosti jednotlivých aminokyselin.

Pokud používáme konstantní navážku a ředění zahrneme toto do *Faktoru* v hlavičce metody, pokud ne využijeme *Multiply Factor* a *DivideFactor* v sekvenci.

Jména píku v metodě pro vorek a v metodě pro standard musí být stejná, jinak se daný pík nevyhodnotí.

## 3.4 Výpočet

U analyzátoru aminokyselin se vždy používá výpočet se standardem. Tento výpočet probíha podle následujícího vzorce:

$$Amount = \frac{Area}{Response} * UsrPeakCoef * Factor * \frac{MutiplyFactor}{DivideFactor}$$

kde: Area je plocha píku, UsrPeakCoef je koeficient z tabulky píků. Faktor se nastavyje v hlavičce metody a je stejný pro všechny píky a pro všechny vzorky vyhodnocené danou metodou. MutiplyFactor a DivideFactor se nastavují pro každý vzorek zvlášť v sekvenci nebo v hlavičce vzorku, jsou stejné pro všechny píky. Response se vypočítá ze standardu podle vzorce:

$$Response = \frac{Area_{std}}{Amount_{std}} * UsrPeakCoef_{std} * Factor_{std} * \frac{MutiplyFactor_{std}}{DivideFactor_{std}}$$

Význam jednotlivých členů je stejný pouze se berou ze standardu.

#### 3.5 Porovnávání analýz

- Program umožňuje vložit několik analýz do jednoho grafu. Toto se provede tak, že se stiskne tlačítko pro porovnávání analýz viz obr. 7 a pak se otevře další analýza funkcí  $File \Rightarrow Open$ . Jednotlivé analýzy je možno posouvat a zvětšovat funkcemi ze submenu Math v menu chromatogramu.
- Další možnost zobrazit několik analýz do jednoho grafu je funkcí **Open selected in one** window v menu, které se vyvolá pravým tlačítkem v okně sekvence.

Přepínat aktivní analýzy je možno funkcí **Overlay** z menu chromatogramu.

## 4. OBSAH

| 1       | ÚVΟ  | D                          | 4      |
|---------|------|----------------------------|--------|
| 1.<br>2 | ŘÍZE | ní                         | 5      |
| 4.      | 9 1  | Spuštění apalyzétoru       | 5      |
|         | 2.1  |                            | ט<br>ד |
|         | 2.2  |                            | о<br>С |
|         | 2.3  | Analyticky program         | 6      |
|         | 2.4  | Sekvence                   | 7      |
|         |      | 2.4.1 Hlavička sekvence    | 9      |
|         |      | 2.4.2 Ekvilibrační analýza | 9      |
|         |      | 2.4.3 Hromadné vyhodnocení | 9      |
|         | 2.5  | Stavová informace          | 9      |
| 3.      | VYH  | ODNOCOVANÍ                 | 10     |
|         | 3.1  | Postup vyhodnocení         | 10     |
|         | 3.2  | Okno chromatogramu         | 10     |
|         |      | 3.2.1 Editace píků         | 12     |
|         | 3.3  | Metoda                     | 12     |
|         |      | 3.3.1 Halvička metody      | 12     |
|         |      | 3.3.2 Píky metody          | 14     |
|         |      | 3.3.3 Metoda pro standard  | 14     |
|         |      | 3.3.4 Metoda pro vzorek    | 14     |
|         | 3.4  | Výpočet                    | 15     |
|         | 3.5  | Porovnávání analýz         | 15     |
| 4.      | OBS. | AH                         | 16     |
|         | 4.1  | Seznam obrázků a tabulek   | 16     |

# 4.1 Seznam obrázků a tabulek

| Obr. | 1. ChromuLan             | 4  |
|------|--------------------------|----|
| Obr. | 2. Technologické okno    | 5  |
| Obr. | 3. Okno editace programu | 7  |
| Obr. | 4. Okno editace sekvence | 8  |
| Obr. | 5. Stavový řádek         | 9  |
| Obr. | 6. Stavová informace 1   | 0  |
| Obr. | 7. Okno chromatogramu 1  | .1 |
| Obr. | 8. Editace píku 1        | .2 |
| Obr. | 9. Tabulka píků          | 3  |
| Obr. | 10. Hlavička metody 1    | .3 |

# 4